# Norton.com/setup - Enter your code - Install Norton Setup

Norton provides a robust layer of protection to computers, smartphones, laptops, and other devices from cyber-attacks and viruses. If you want this protection for your devices, download, install, and activate Norton by going to norton.com/setup.

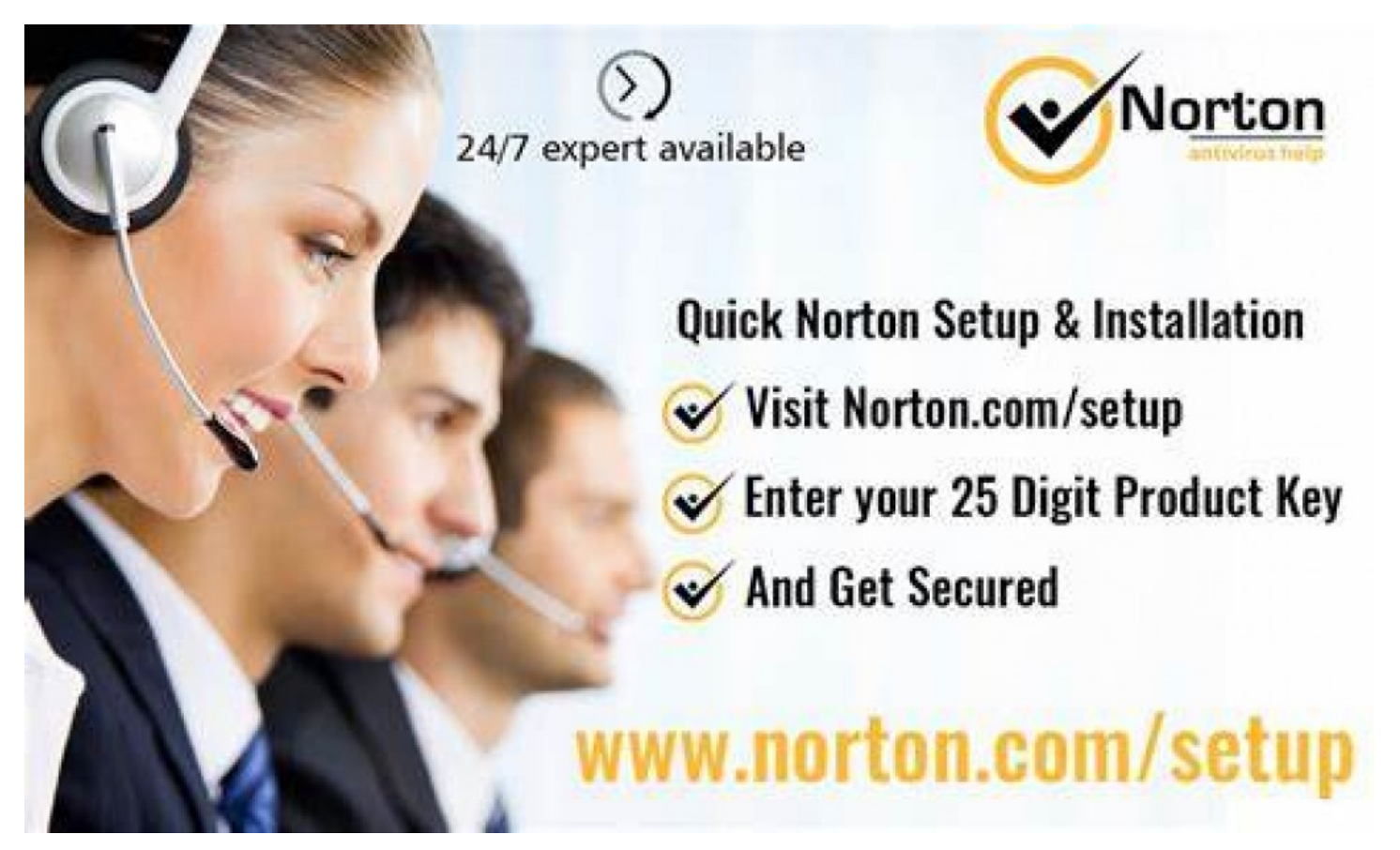

**Florida, Miami, Aug 10, 2021 (**<u>Issuewire.com</u>**)** - Norton provides a robust layer of protection to computers, smartphones, laptops, and other devices from cyber-attacks and viruses. If you want this protection for your devices, download, install, and activate Norton by going to <u>norton.com/setup</u>.

How to Create a Norton User Account

You can use these steps to create a Norton user account:

- Open your web browser and click on the URL: <u>www.norton.com/setup</u>.
- Click on Create a new account.
- Enter your email id.
- Enter your email id again in the Confirm email address box.
- After that, type your password.
- Enter your first name and last name in the given boxes.
- Choose your country code and enter your phone number to enable two-factor authentication to keep your Norton account secure.
- Choose your region or country in the Region drop-down list.
- Tap Create Account.

How to Download and Install Norton

Get help from these steps to download and install Norton on your device:

- First of all, go to norton.com/setup and sign in to your Norton user account.
- Enter your email id and password for Norton and tap Sign-in.
- Tap Forgot Password if you need to recover your lost or forgotten password.
- Tap **Download** in the **My Norton portal**.
- Tap on **Get it from Microsoft** if you are installing Norton on Windows 10 in S mode.
- Tap Agree & Download in the Get Started section.
- Select the Norton subscription plan to download on your mobile device and tap Next.

To install Norton on Windows

- run the Norton installer from your web browser.
- Tap CTRL+J keys simultaneously to open the Downloads folder.
- Now, double-click the downloaded file.
- Tap Continue when the User Account Control window opens.
- Follow the further installation steps.

To install on a Mac device

- Tap Agree & Install.
- When Norton asks you to join the Norton Community Watch, **tap Join Now** or **Maybe Later** based on your preferences.
- When Norton asks you to enter your account password, then type it and tap **Install Helper**.
- Tap **Restart** and then tap **Open Preferences** in the Norton installation window.
- Tap **Open Security Preferences** when **System Extension Blocked** alert appears on the screen.
- Tap on the lock icon located at the bottom of the Security and Privacy tab.
- Tap **Unlock** after typing your administrator account password.
- Tap **Allow** to get the Norton messages and then click **Continue**.
- Alternatively, Tap **Allow**, choose your Norton product and then tap **Ok** when the message **Some system software was blocked from loading**.
- Tap **Continue** and then tap **Allow** in the Norton installation window.
- Tap **Open Preferences** and then enable the **Norton System Extension**.
- At last, click Complete.

To install on an Android device

- Tap on Google Play Store.
- Then, tap **Install**, and once the installation is completed, tap **Open**.
- Read the License & Services Agreement, accept it.
- Acknowledge Global Privacy Statement and then click Continue.
- After entering your email id and password, tap Sign-in.

To install Norton on your iPhone or iPad

- Go to Download Norton from App Store.
- Click Download on the App Store.

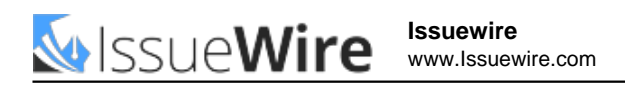

- It will direct users to App Store.
- Click on Install on iPad if using an iPad.
- Click on **Get** and then **click Install**.
- Click **Done** and the download completes; click **Open**.
- Read the license & services agreement, accept it.
- Acknowledge the Global Privacy Statement of Norton, click Continue, and then Sign-in.

How to Activate Norton Antivirus Software

Here are the required steps for activating Norton:

- Click on your Norton product & go to the main window.
- Tap Activate Now and then tap Next.
- Enter the **PIN** in the **MY Service PIN** field.
- Click Activate and then enter your computer name.
- Now, click Activate and then tap Finish.

How to Activate Norton Antivirus Software with a Product Key

Here are the Norton activation steps with a product key:

- Launch Norton and then tap Open in the My Norton window next to **Device Security**.
- Tap Activate Now on the Norton main screen.
- Enter the activation code you received from Norton and then click **Next**.

### FAQs

### How do I find my Norton activation key?

You can find your activation key based on how you have obtained your Norton subscription plan. For example, visit **norton.com/setup**, sign in to your user account, & tap the **My Subscription** page. Here, you have to click on **Norton Utilities Premium** or **Norton Utilities Ultimate**. Now, note down your activation key.

### What is the use of Norton sign-in?

When you sign in to your Norton account, it helps you manage, renew and extend your Norton subscriptions to Mac, Android, and other devices. To sign in to your Norton account, visit **norton.com/setup**.

### How can I register to Norton's account?

Visit <u>norton.com/setup</u>, click on **MY Account**, tap **Sign-in**. Click on Create a new account if you don't have your account. Enter your email id and password, and then tap **Sign-in**.

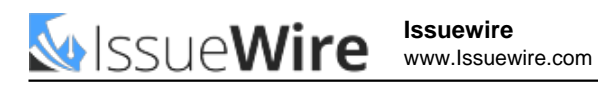

## Media Contact

Norton Setup

info@allnortonsetup.com

Source : https://helpsetupnorton.com

See on IssueWire